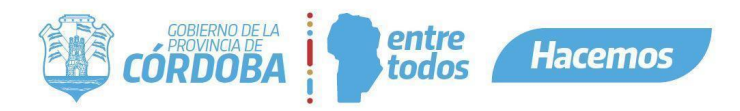

# INSTRUCTIVO PARA ASIGNACIÓN DE REPRESENTANTE LEGAL Y ASIGNACIÓN DE SERVICIOS EN CIUDADANO DIGITAL

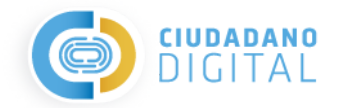

| 1. Introducción.<br>2. Generalidades de acceso a CiDi (Ciudadano Digital).<br>3. Asignación de representante legal a una persona jurídica y generación de relaciones.                                                                                                    | 2<br>2<br>2  |
|----------------------------------------------------------------------------------------------------|--------------|
| 3.1. Personas jurídicas informatizadas en IPJ.                                                                                                    | 2            |
| 3.2. Personas Jurídicas de otras jurisdicciones (provincias) o tipos societarios/entidades NO regidas por IPJ Córdoba.                                                                                                    | 4            |
| <ul> <li>3.3. Generar una nueva relación - asignación de servicios.</li> <li>4. Asignar representante a Personas Humanas o Jurídicas Unipersonales (monotributistas, responsables inscriptos).</li> <li>5. Anexo I: Resumen de vías de presentación según tipo de Persona Jurídica y/o jurisdicción.</li> </ul> | 5<br>8<br>11 |
| 6. Anexo II: Entidades o contratos regidos por IPJ.                                                                                                    | 11           |

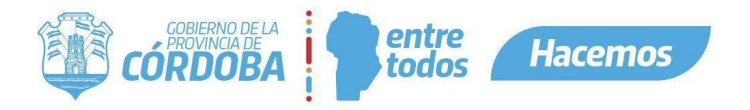

### 1. Introducción.

En el presente Instructivo se describen los pasos para:

- Asignación del representante legal a una persona jurídica y acceso a servicios: Pasos a seguir para asignar al representante la relación / vinculación a una persona jurídica, lo que posibilita a una persona humana interactuar con los servicios web / e-trámites en representación de la persona jurídica para realizar determinados actos o gestiones en el ámbito de la Administración Pública Provincial.
  - El representante legal, a su vez, puede autorizarse a sí mismo y/o delegar a terceros el acceso a servicios a través de una nueva relación dentro de la plataforma.
- Asignar representante a personas humanas o jurídicas unipersonales (monotributistas, responsables inscriptos).

Resumen: Anexo I: Resumen de vías de presentación según tipo de persona jurídica v/o jurisdicción.

### 2. Generalidades de acceso a CiDi (Ciudadano Digital).

- La plataforma está disponible a toda hora, incluidos los fines de semana.
- Para poder realizar el trámite correspondiente debe ser usuario Nivel 2 (Verificado o Constatado) de Ciudadano Digital. Para más información dirigirse a: <u>https://cidi.cba.gov.ar/portal-publico/acceso</u>.

## 3. Asignación de representante legal a una persona jurídica y generación de relaciones.

#### 3.1. Personas jurídicas informatizadas en IPJ.

Asignar representante a una persona jurídica (director, gerente, administrador) posibilita a una persona humana realizar determinados actos o gestiones en el ámbito de la Administración Pública Provincial en representación de la persona jurídica.

Importante: Para conocer quién puede hacer el alta de representante de entidades o contratos regidos por IPJ, dirigirse a: <u>Anexo II: Entidades o contratos regidos por IPJ.</u>

- La máxima autoridad de la entidad registrada debe ingresar con su CUIL y contraseña a su cuenta de CiDi (<u>https://cidi.cba.gov.ar</u>) Nivel 2 (Verificado o Constatado).
- Una vez ubicado en el escritorio de CiDi, en el menú lateral ubicado a la izquierda de la pantalla debe hacer clic sobre la pestaña "Mis representantes y autorizados".

|                                  | 1<br>-                                                                                                    | Apellido Usuario<br>Nombre Usuario |
|----------------------------------|----------------------------------------------------------------------------------------------------|------------------------------------|
| Mi escritorio                    |                                                                                                    |                                    |
| E Servicios                      | ¿Qué estás buscando?                                                                                                    |                                    |
| 🗅 e-trámite                      |                                                                                                    |                                    |
| 🔝 Mis datos                      |                                                                                                    |                                    |
| Mis documentos                   | Servicios sugeridos                                                                                                    | <del>⊊</del> Filtros               |
|                                  |                                                                                                    |                                    |
| Mis representantes y autorizados |                                                                                                    | (🎱)                                |
| 와 Mis representados              | SUAC Padron Unico de Empleado Digital Gestión de Vioculos                                                                                                    | Concursos Cargos Certificado       |
|                                  | United and Antice and Antice | Empleados<br>Públicos Prov.        |
| Mis carpetas                     |                                                                                                    |                                    |
|                                  | Servicios favoritos                                                                                                    |                                    |
|                                  | + Aladir nuevo favorto                                                                                                    |                                    |

- De este modo, el sistema dirige al usuario a una nueva pantalla donde deberá hacer clic en "**Nuevo**" y luego seleccionar la opción "**Representación Legal**".

| CÓRDOBA                          | entre<br>todos       | Hacemos                                                             |
|----------------------------------|----------------------|---------------------------------------------------------------------|
| Mis representantes y autorizados | s cuentas vinculadas | +@         Nueva relación           +@         Representación legal |

 Seguidamente aparecerán los datos personales del usuario e inmediatamente más abajo deberá ingresar en el campo solicitado el CUIT de la persona jurídica que desea representar y presionar en "Validar" para que el sistema reconozca dicha entidad.

| ←                     | Representación Legal de una persona jurídica                                                                                                    |
|-----------------------|----------------------------------------------------------------------------------------------------|
| Si usted<br>online pa | es administrador de una persona jurídica registrada en IPJ de la provincia de Córdoba, puede realizar la siguiente solicitud<br>ra designarse en Ciudadano Digital como representante legal de la misma. |
|                       | Información del representante                                                                                                    |
|                       | CUIL Usuario                                                                                                    |
|                       | CUIT persona jurídica                                                                                                    |
|                       | CUIT * Validar                                                                                                    |
| Para más              | : información sobre Representación Legal en Ciudadano Digital click aquí.                                                                                                    |

Recordar que para designarse como representante legal debe ser el director, gerente, presidente o administrador de la persona Jurídica que desea relacionar. Ver <u>Anexo II: Entidades o contratos</u> <u>regidos por IPJ.</u>

- Para finalizar, deberá hacer clic en "Generar".

|                       | Información del representante |         |  |
|-----------------------|-------------------------------|---------|--|
|                       | Apellido y Nombre de Usuario  |         |  |
|                       | cun                           |         |  |
| 007*<br>20.0000002    |                               | Generar |  |
| Persona lurídica repr | esentada                      |         |  |

- El sistema mostrará una notificación indicando que la representación se ha generado correctamente.

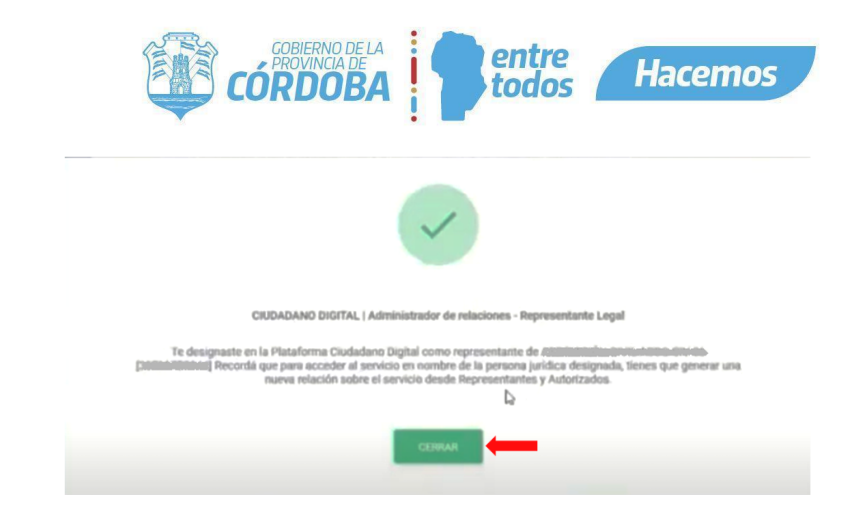

- Una vez designado aparecerá el nombre de la persona jurídica dentro de la sección "Mis representados".
   Para poder realizar la presentación de trámites, se debe generar una nueva relación con la persona que será la autorizada para realizar el trámite en particular. Para esto ver: "Generar una nueva relación asignación de servicios".
- 3.2. Personas Jurídicas de otras jurisdicciones (provincias) o tipos societarios/entidades NO regidas por IPJ Córdoba.
- El representante de la entidad deberá ingresar con su CUIL y contraseña a su cuenta de CiDi (<u>https://cidi.cba.gov.ar</u>). (Debe contar con Nivel 2).
- Leer requisitos correspondientes a cada figura legal en la Guía Única de Trámite, dentro de la sección
   "¿Qué otro dato debe tenerse en cuenta?". Podrá acceder a la misma introduciendo el texto:
   "CIUDADANO DIGITAL ASIGNACIÓN DE REPRESENTANTE LEGAL A UNA PERSONA JURÍDICA" en el buscador de CiDi.

| https://cidi.cba.gov. | ar/portal-publico/     |                          |                             |                             |                         | Q 🖻 🛧     |
|-----------------------|------------------------|--------------------------|-----------------------------|-----------------------------|-------------------------|-----------|
| 6                     | IGITAL                 |                          |                             |                             |                         | INGRESAR  |
| <b>ி</b> Inicio       | 🖽 ¿Qué e               | 3; <b>L</b> ?;           | ómo ser Ciudadano Digital?  | T Accesibilidad             | E Normativa             | (2) Ayuda |
|                       | Buscá por trámite, ser | vicio o palabra clave    |                             |                             |                         |           |
| -                     | CIUDADANO DIGITAI      | - ASIGNACIÓN DE I        | REPRESENTANTE LEGAL A U     | JNA PERSONA JURÍDICA        |                         | <b>Q</b>  |
|                       | Lo más buscado: j      | mpleado Digital <u>G</u> | estión Estudiantes Mi Regis | tro Civil Apross Formulario | <u>o Único De Postu</u> |           |

- Luego, siguiendo la modalidad digital, hacer clic en el siguiente enlace: https://fid.cba.gov.ar/ee-fid-multinota/form/CIDI/CIDIproREp
- El sistema lo direccionará al e-trámite correspondiente a "Representante Legal en CiDi (excepciones)". Allí deberá completar los datos y la documentación requerida, luego controlar y confirmar el e-trámite.
   Finalmente podrá visualizar y descargar el N° de Trámite asignado. Un agente público revisará el caso y la resolución del trámite se informará vía notificación CiDi.

| = | e-trámite | 0                                                                                                    | STEITAE | <b>Apellido Usuario</b><br>Nombre Usuario |
|---|-----------|----------------------------------------------------------------------------------------------------|---------|-------------------------------------------|
|   |           | Representante Legal en CIDI (excepciones)         Para personas jurídicas no contempladas en la autodesignación.         Inclusor       Representación         Documentación       Confermación         Se ha generado el numero de sticker       XXXXXXXXXXXXXXXXXXXXXXXXXXXXXXXXXXXX |         |                                           |

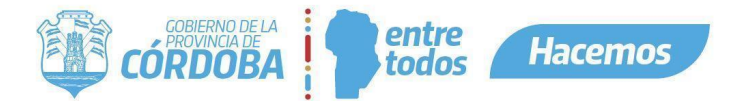

### 3.3. Generar una nueva relación - asignación de servicios.

- Una vez vinculado el Representante Legal (tanto en los casos de entidades regidas por el IPJ de Córdoba, como aquellas registrados en otras jurisdicciones) el mismo deberá asignar los permisos para presentación de servicios, tanto para sí mismo como a terceros (Autorizados), según lo considere.
- Dirigirse a la pestaña "Mis representantes y autorizados" y en la sección "Representaciones Legales" hacer clic en "Relación".

| =  |                                     | 2Qué | estás bu | uscando?  |              |            |         |        | ٩ | Ŕ | ш |            | Apellido Usuari<br>Nombre Usuari | 0 |   |
|----|-------------------------------------|------|----------|-----------|--------------|------------|---------|--------|---|---|---|------------|----------------------------------|---|---|
| â  | Mi escritorio<br>Servicios          |      |          |           |              |            |         |        |   |   |   |            |                                  |   | ^ |
| 0  | e-trámite                           |      |          |           |              |            |         |        |   |   |   |            |                                  |   |   |
|    | Mis datos<br>Mis documentos         |      |          |           |              |            |         |        |   |   |   |            |                                  |   |   |
| ٥  | Mis comunicaciones                  |      |          |           |              |            |         |        |   |   |   |            |                                  |   |   |
|    | Mis representantes y<br>autorizados |      |          |           |              |            |         |        |   |   |   |            |                                  |   | I |
| 27 | Mis representados                   |      |          |           |              |            |         |        |   |   |   |            |                                  |   | I |
| 1  | )                                   |      | Repres   | entacione | es Legales   |            |         |        |   |   |   |            |                                  |   | l |
| D  | Mis carpetas 📀                      |      |          | Persona j | jurídica rej | presentada | (19496) | NDR9-P |   |   | _ | 1 <u>2</u> | Relación                         |   |   |

- El sistema redireccionará al Representante Legal a una nueva pantalla dónde le permitirá asignar servicios a nombre de terceros (en representación de la entidad vinculada). Deberá corroborar dichos datos, seleccionar "Asignar Representación" y completar el campo requerido con el número de CUIL de la persona que tendrá autorización para realizar el servicio seleccionado (en este paso podrá auto asignarse el servicio completando con el número de CUIL propio, o bien asignarle el servicio a un tercero completando con el número de CUIL de la persona autorizada). A continuación, deberá hacer clic en "Validar".
- Una vez validado el CUIL de la persona, deberá seleccionar si el servicio es Delegable o No Delegable a terceros por la persona autorizada y finalmente hacer clic en "Siguiente".

| =       |                                                                                                  | ¿Qué es | tás buscando? |                                      | Q                                    | ¢   |      |       | Apellido Usuario<br>Nombre Usuario |
|---------|--------------------------------------------------------------------------------------------------|---------|---------------|--------------------------------------|--------------------------------------|-----|------|-------|------------------------------------|
|         | Mi escritorio<br>Servicios<br>e-trámite<br>Mis datos                                             |         |               | ¿Qué des<br>Solicitar Representación | eas hacer?<br>Asignar Representación | I   |      |       |                                    |
| E ← # % | Mis documentos<br>Mis comunicaciones<br>Mis representantes y<br>autorizados<br>Mis representados |         |               | CUIL de                              | ia relación<br>Validar               | • ← |      |       |                                    |
| (       | )                                                                                                |         |               | ¿Se puede del                        | egar el servicio?                    |     |      |       |                                    |
| 0       | Mis carpetas 📀                                                                                   |         |               | Delegable                            | No Delegable                         |     | Sigu | iente |                                    |

 Por último, el sistema le permitirá al usuario seleccionar el/los servicio/s que desee asignar. Para esto podrá revisar la lista de servicios o utilizar el buscador. Una vez encontrado el servicio deberá seleccionarlo haciendo clic en el círculo ubicado en el margen inferior derecho. Luego, deberá presionar "Siguiente" y se mostrará una confirmación del/de los servicio/s asignados.

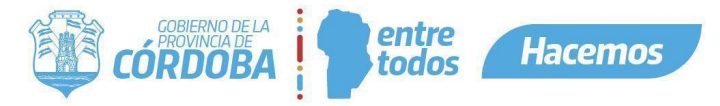

|                        | ¿Qué estás buscando?    | Q                         | Apellido Usuario<br>Nombre Usuario |
|------------------------|-------------------------|---------------------------|------------------------------------|
| Mi escritorio          | 0                       |                           |                                    |
| ==<br>E Servicios      | Bajo                    | Medio                     | Alto                               |
| e-trámite              |                         |                           |                                    |
| Mis datos              |                         |                           |                                    |
| Mis documentos         |                         | Seleccionar los servicios |                                    |
| Mis comunicaciones     | Buscar Servicio<br>e-tr | Q S                       | Seleccionar todos                  |
| Mis representantes y   |                         |                           |                                    |
| 2) Mis representados   | E-trámite               |                           |                                    |
|                        |                         |                           |                                    |
|                        |                         |                           |                                    |
| 🛅 Mis carpetas 😝       |                         |                           |                                    |
|                        | Anterior                |                           | Siguiente                          |
|                        |                         |                           |                                    |
|                        | ¿Qué estás buscando?    | Q                         | ¢° =                               |
| 🟠 Mi escritorio        |                         | Asignación de s           | ervicios                           |
| E Servicios            |                         | Delegable: No             |                                    |
| 🗅 e-trámite            |                         |                           |                                    |
| Mis datos              |                         |                           |                                    |
| Mis documentos         |                         |                           |                                    |
| 🏚 Mis comunicaciones   | Г                       | iÉvital                   |                                    |
| • Mis representantes y | Se creó correc          | ctamente la relación      |                                    |
| autorizados            |                         |                           |                                    |
|                        |                         | ERRAR                     |                                    |
| ч <del>у</del>         | Anterior                |                           | Confirmer                          |
| 🗋 Mis carpetas 😝       | Ancior                  |                           |                                    |
|                        |                         |                           |                                    |

Una vez asignado el servicio a determinada persona (Representante Legal o Autorizado), la misma deberá ingresar a su cuenta CiDi, dirigirse a la pestaña "Mis representantes y autorizados", sección "Representados" dónde le aparecerá la asignación de servicio en estado "Pendiente". Para aceptarla deberá desplegar la flecha a la derecha del mensaje "Pendiente" y hacer clic en el ícono de tres puntos debajo de "Acciones" y por último presionar "Aceptar".

| =           |                                                                             | ué estás buscando?               | Q | ¢° 🖩        | Apellido Usua<br>Nombre Usuar   | <b>rio</b><br>10 |
|-------------|-----------------------------------------------------------------------------|----------------------------------|---|-------------|---------------------------------|------------------|
|             | Mi escritorio<br>Servicios<br>e-trámite<br>Mis datos                        | Mis representantes y autorizados |   |             | NUEVO                           |                  |
| Ф<br>Ф<br>2 | Mis documentos<br>Mis comunicaciones<br>Mis representantes y<br>autorizados | Representados                    |   | Colapsar to | do Expandir todo<br>pendiente 🗸 | -                |
| 2)<br>()    | Mis representados                                                           | Sin representantes               |   |             | 😤 Relación                      |                  |
| ۵           | Mis carpetas 🔫                                                              | Representaciones Legales         |   |             |                                 |                  |

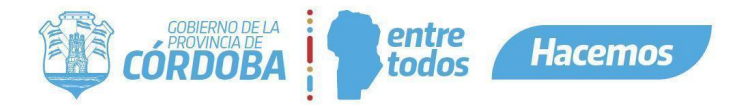

|                                                                                                    | ¿Qué estás buscando?                                                                                                    | Q 🔗 🏢 👤 Apellido Usuario<br>Nombre Usuario                                               |
|----------------------------------------------------------------------------------------------------|----------------------------------------------------------------------------------------------------|------------------------------------------------------------------------------------------|
| <ul> <li>Milescrittorio</li> <li>Ervícios</li> <li>etrámite</li> <li>Mis datos</li> </ul>                                                                                              | Mis representantes y autorizados                                                                                                    | NUEVO                                                                                    |
| Mis documentos                                                                                                    |                                                                                                    |                                                                                          |
| Mis comunicaciones                                                                                                    | Representados                                                                                                    | Colapsar todo Expandir todo                                                              |
| autorizados                                                                                                    | Autorizante Servicio                                                                                                    | Delegable Estado Acciones                                                                |
|                                                                                                    | Apellido y Nombre del autorizante Portal De Pagos A Beneficiarios<br>CUIL Ministerio de Finanzas                                                                                                    | NO Aceptada :                                                                            |
| 🗋 Mis carpetas 😜                                                                                                    | Apollido y Nombre del autorizante E-trámite<br>CUIL                                                                                                    | NO Pendente I                                                                            |
|                                                                                                    | ¿Qué estás buscando?                                                                                                    | Q 🕐 🏢 🧖 Apellido Usuario                                                                 |
|                                                                                                    |                                                                                                    |                                                                                          |
| 分 Mi escritorio                                                                                                    | Todo                                                                                                    |                                                                                          |
| G Mi escritorio ⊟ Servicios                                                                                                    | Todo                                                                                                    |                                                                                          |
| Mi escritorio     Servicios     etrámite     Mic datos                                                                                                    | Todo 👻                                                                                                    | Colapsar todo Expandir todo                                                              |
| Mi escritorio     Servicios     e-trámite     Mis datos     Mis documentos                                                                                                    | Todo 🔹                                                                                                    | Colapsar todo Expandir todo                                                              |
| Mi escritorio     Servicios     etrámite     Mis datos     Mis documentos     Mis comunicaciones                                                                                       | Todo   Representados  Autorizante Servicio                                                                                                    | Colapsar todo Expandir todo<br>1 pendiente<br>Delegable Estado Acciones                  |
| Mi escritorio     Servicios     etrámite     Mis datos     Mis documentos     Mis comunicaciones     Mis representantes y                                                              | Todo       Representados       Image: Servicio       Autorizante     Servicio       Apellido y Nombre del autorizante     Portal De Pagos A Beneficiarios Ministerio de Finanzas                                                                                                    | Colapsar todo Expandir todo<br>1 pendiente<br>Delegable Estado Acciones<br>NO Aceptada E |
| Mi escritorio     Servicios     etrámite     Mis datos     Mis documentos     Mis comunicaciones     Mis representantes y     autorizados                                              | Todo         Representados         Image: Comparison of the second second | Colapsar todo Expandir todo<br>1 pendiente<br>NO Aceptada E<br>NO Pendiente<br>E         |
| Mi escritorio  Servicios  e-trámite  Mis datos  Mis datos  Mis documentos  Mis cornunicaciones  Mis representantes y  Mis representantes y  Mis representantes y  Mis representantes y | Todo         Representados         Disconstructurativa         Autorizante         Apellido y Nombre del autorizante         Cull         Apellido y Nombre del autorizante         Cull         Apellido y Nombre del autorizante         Cull         Dellido y Nombre del autorizante         Cull                                                                                                    | Colapsar todo Expandir todo<br>1 pendiente<br>NO Aceptada E<br>NO Pendiente<br>Aceptar   |

- El sistema mostrará la confirmación de la aceptación del servicio y el usuario ya podrá operar el/los servicio/s asignados en representación de terceros.

| ≡  |                                     | 2 ¿Qué estás buscando? Q 🍄 🏢                                                                                    | Apellido Usuario<br>Nombre Usuario |
|----|-------------------------------------|----------------------------------------------------------------------------------------------------|------------------------------------|
| 슶  | Mi escritorio                       | Trefe                                                                                                    |                                    |
|    | Servicios                           |                                                                                                    |                                    |
| D  | e-trámite                           |                                                                                                    | Expandictodo                       |
| ≞  | Mis datos                           |                                                                                                    |                                    |
| ⊡  | Mis documentos                      |                                                                                                    | ~                                  |
| ٥  | Mis comunicaciones                  | Se aceptó correctamente la relación con Persona jurídica representada para gestionar en el<br>siguiente ámbito: |                                    |
|    | Mis representantes y<br>autorizados | E-trámite                                                                                                    | Relación                           |
| ළ) | Mis representados                   |                                                                                                    |                                    |
| 6  |                                     | CERRAR                                                                                                    |                                    |
| D  | Mis carpetas                        | Pumakawa                                                                                                    | Relación                           |

- Se podrá corroborar las asignaciones en la sección "Autorizados" dentro de la pestaña "Mis representantes y autorizados".

| CÓRDOBA | Pent | tre<br>Hacemos |
|---------|------|----------------|
|---------|------|----------------|

| ≡           |                                  | ¿Qué está: | s buscando?                |                                    | Q        | ¢° ==         | Apellido L<br>Nombre U | <b>Isuario</b><br>Isuario |
|-------------|----------------------------------|------------|----------------------------|------------------------------------|----------|---------------|------------------------|---------------------------|
| 슶           | Mi escritorio                    | 1          |                            |                                    |          | (             | teación                | ſ                         |
| ≣           | Servicios                        |            |                            |                                    |          |               |                        |                           |
|             | e-trámite                        | Auto       | orizados                   |                                    |          | Colapsar todo | Expandir todo          |                           |
|             | Mis documentos                   | 2          | Apellido y Nombre del auto | orizado 1 I CUIL del autorizado 1  |          |               | ~                      |                           |
| ¢           | Mis comunicaciones               | Ω          | Apellido y Nombre del auto | orizado 2.1. CUIL del autorizado 2 |          |               | ~                      |                           |
| 23          | Mis representantes y autorizados | 9          | Apellido y Nombre del auto | ortzado 3 I CUIL del autorizado 3  |          |               | ^                      |                           |
| <u>ല</u> ്) | Mis representados                | Repre      | sentado                    | Servicio                           | Delegabl | Estado        | Acciones               |                           |
| đ           |                                  |            |                            | E-trámite                          | NO       | Aceptada      | ÷                      |                           |
| C           | Mis carpetas 🕒                   |            |                            |                                    |          |               |                        |                           |

- 4. Asignar representante a Personas Humanas o Jurídicas Unipersonales (monotributistas, responsables inscriptos).
  - No requieren realizar ningún trámite de Representación Legal. El ciudadano con Nivel 2 puede delegar a un tercero con Nivel 2 a actuar en nombre suyo, asignándole los servicios que desee. Para esto el usuario deberá ingresar con su CUIL y contraseña a su cuenta de CiDi y dirigirse a la pestaña "Mis representantes y autorizados" en el margen izquierdo de la pantalla.

La representación a una persona humana no requiere ningún trámite legal. **No confundir** con Representante Legal que corresponde a personas jurídicas.

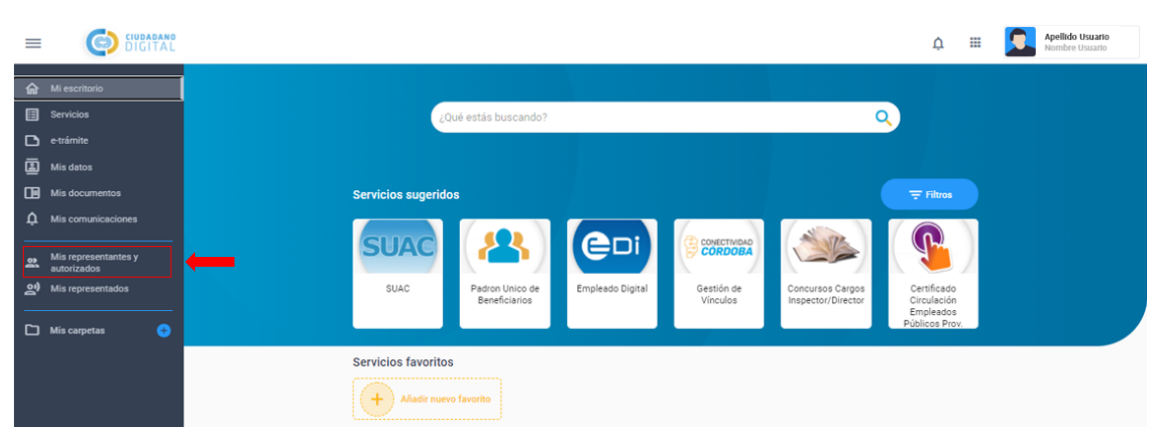

- Luego deberá hacer clic en "Nuevo" y seleccionar "Nueva relación".

| +9 Nueva relación |      |
|-------------------|------|
| Representación    | egal |

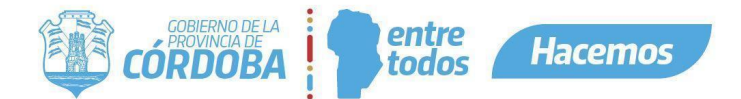

 A continuación, el sistema redireccionará al usuario a una nueva pantalla dónde deberá seleccionar "Asignar Representación", completar el CUIL de la persona a la que se le delegará el servicio y hacer clic en "Validar". Una vez validado el CUIL de la persona, deberá seleccionar si el servicio es Delegable o No Delegable a terceros por la persona autorizada y finalmente hacer clic en "Siguiente".

| = |                                     | ¿Qué estás buscando?                                       | ¢ |   | Apellido Usuario<br>Nombre Usuario |
|---|-------------------------------------|------------------------------------------------------------|---|---|------------------------------------|
| 슯 | Mi escritorio                       | Elija en calidad de quién está creando esta nueva relación |   |   |                                    |
|   | Servicios                           | Propio Tercero                                             |   |   |                                    |
| D | e-trámite                           |                                                            |   |   |                                    |
| ۵ | Mis datos                           | ¿Qué deseas hacer?                                         |   |   |                                    |
| œ | Mis documentos                      |                                                            |   |   |                                    |
|   | Mis comunicaciones                  | Solicitar Representación Asignar Representación            |   |   |                                    |
| * | Mis representantes y<br>autorizados |                                                            |   |   |                                    |
| ್ | Mis representados                   | CUIL de la relación                                        |   |   |                                    |
| 0 | Mis carpetas 😑                      | 0.0. *<br>45%athlofundution<br>Vuldar                      |   |   |                                    |
|   |                                     | ¿Se puede delegar el servicio?                             |   |   |                                    |
|   |                                     | Delegable No Delegable                                     |   |   |                                    |
|   |                                     |                                                            |   |   |                                    |
|   |                                     |                                                            |   |   |                                    |
|   |                                     | Sigulanti                                                  |   | - |                                    |

Por último, el sistema le permitirá al usuario seleccionar el/los servicio/s que desee asignar. Para esto podrá revisar la lista de servicios o utilizar el buscador. Una vez encontrado el servicio deberá seleccionarlo haciendo clic en el círculo ubicado en el margen inferior derecho. A continuación, deberá presionar "Siguiente" y el sistema le mostrará una confirmación del/de los servicio/s asignados.

| ≡           |                                                          | ¿Qué estás busca | indo?                   |                           | Q   | ŕ            |     | Apellido Usuar<br>Nombre Usuari | 0 |
|-------------|----------------------------------------------------------|------------------|-------------------------|---------------------------|-----|--------------|-----|---------------------------------|---|
| ☆<br>Ⅲ<br>□ | Mi escritorio<br>Servicios<br>e-trámite                  |                  | Вајо                    | Medio                     |     |              | Alt | to                              |   |
|             | Mis datos<br>Mis documentos<br>Mis comunicaciones        |                  | Buscar Servicio<br>e-tr | Seleccionar los servicios | Sel | eccionar tod | os  | ]                               |   |
| je<br>Je    | Mis representantes y<br>autorizados<br>Mis representados |                  | E-trámite               | <b>○</b> — <b>○</b>       |     |              |     |                                 |   |
| D           | Mis carpetas 😔                                           | Anterior         |                         |                           |     |              |     | Siguiente                       |   |

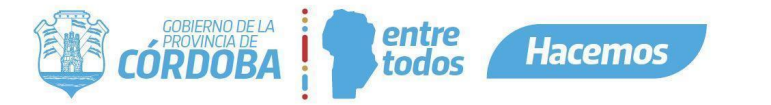

| ≡   |                                     | ¿Qué estás buscando?              | Q 🖉 🏭 🔽 Apelido Usuario |
|-----|-------------------------------------|-----------------------------------|-------------------------|
| 命   | Mi escritorio                       |                                   | Asignación de servicios |
|     | Servicios                           |                                   | Delegable: No           |
| D   | e-trámite                           |                                   |                         |
| ٤   | Mis datos                           |                                   |                         |
| ⊡   | Mis documentos                      |                                   |                         |
| ¢   | Mis comunicaciones                  | įÉxitot                           |                         |
| ą   | Mis representantes y<br>autorizados | Se creó correctamente la relación |                         |
| ్లి | Mis representados                   |                                   |                         |
|     |                                     | CERRAR                            |                         |
|     | Mis carpetas 😛                      | Anterior                          | Confirmar               |

- Una vez asignado el servicio, la persona autorizada deberá ingresar a su cuenta CiDi, para aceptar dicho servicio.
- Para mayor información sobre el trámite podrá ingresar a la "Guía Única de Trámite" introduciendo la descripción del mismo: "CIUDADANO DIGITAL - ASIGNACIÓN DE REPRESENTANTE LEGAL A UNA PERSONA JURÍDICA" en el buscador de la plataforma CiDi.

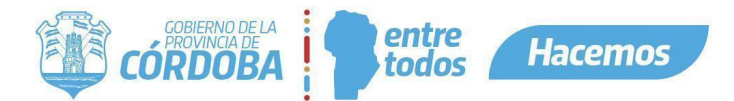

5. Anexo I: Resumen de vías de presentación según tipo de Persona Jurídica y/o jurisdicción.

| Figura a ser representada                                               | Instrucciones para iniciar el trámite                                                                                                    |  |  |
|-------------------------------------------------------------------------|----------------------------------------------------------------------------------------------------|--|--|
| Personas jurídicas de la Provincia de<br>Córdoba regidas por IPJ.       | <ul> <li>Asignación de representante legal a una Persona<br/>Jurídica.</li> <li>Generar una nueva relación - asignación de servicios.</li> </ul>                                                                                                    |  |  |
| Personas jurídicas de otras provincias no regidas por IPJ.              | <ul> <li>Personas Jurídicas de otras jurisdicciones o tipos<br/>societarios/entidades NO regidas por IPJ Córdoba o<br/>pertenecientes a otra jurisdicción.</li> <li>Generar una nueva relación - asignación de servicios.</li> </ul>                               |  |  |
| Sucesiones.                                                             | - Leer requisitos correspondientes en la Guía Única de                                                                                                    |  |  |
| Cooperativas y Mutuales de la Provincia de Córdoba.                     | <ul> <li>Trainite, dento de la sección 2 cue ono dato debe<br/>tenerse en cuenta?". Podrá acceder a la misma<br/>introduciendo el texto: "CIUDADANO DIGITAL -<br/>ASIGNACIÓN DE REPRESENTANTE LEGAL A UNA<br/>PERSONA JURÍDICA" en el buscador de CiDi.</li> </ul> |  |  |
| Intendencia o comuna de la Provincia de Córdoba.                        |                                                                                                    |  |  |
| Personas jurídicas unipersonales<br>(Monotributo/Resp. Inscripto, etc). | - Asignar representante a Personas Físicas o Jurídicas<br>Unipersonales (monotributistas, responsables inscriptos).                                                                                                    |  |  |

<u>Volver.</u>

### 6. Anexo II: Entidades o contratos regidos por IPJ.

| Тіро                                           | Representante Legal                                                                                                    | Característica de<br>la presentación |
|------------------------------------------------|----------------------------------------------------------------------------------------------------|--------------------------------------|
| Sociedad Anónima (S.A.).                       | Presidente.                                                                                                    |                                      |
| Sociedad por Acciones Simplificadas (S.A.S.).  | Administrador Titular.                                                                                                    |                                      |
| Sociedad de Responsabilidad Limitada (S.R.L.). | Gerente.                                                                                                    |                                      |
| Fideicomiso.                                   | Fiduciario (persona humana).                                                                                                    | Online en                            |
| Asociación Civil.                              | Presidente.                                                                                                    | plataforma CiDi.                     |
| Fundación.                                     | Presidente.                                                                                                    |                                      |
| Cámara Empresaria.                             | Presidente.                                                                                                    |                                      |
| Federación.                                    | Presidente.                                                                                                    |                                      |
| Fideicomiso.                                   | Fiduciario (persona jurídica).                                                                                                    |                                      |
| Sociedad Anónima Unipersonal (S.A.U.).         | Presidente.                                                                                                    |                                      |
| Sociedad en Comandita por Acciones.            | Gerente.                                                                                                    |                                      |
| Sociedad en Comandita Simple.                  | Gerente.                                                                                                    |                                      |
| Sociedad de Capital e Industria.               | Gerente.                                                                                                    |                                      |
| Sociedad Colectiva.                            | Gerente.                                                                                                    |                                      |
| Contrato de Agrupación de Colaboración.        | Persona que surja del informe emitido por<br>IPJ – FORMULARIO G - INFORME<br>CONTRATOS ASOCIATIVOS.                                                              | Presencial o<br>e-trámite.           |
| Contrato de Unión Transitoria.                 | Persona que surja del informe emitido por<br>IPJ – FORMULARIO G - INFORME<br>CONTRATOS ASOCIATIVOS (el<br>representante puede ser persona humana<br>o jurídica). |                                      |
| Contrato de Consorcio de Cooperación.          | Persona que surja del informe emitido por<br>IPJ – FORMULARIO G - INFORME<br>CONTRATOS ASOCIATIVOS.                                                              |                                      |
| Sucursal de Sociedades Nacionales.             | Persona que surja del informe emitido por<br>IPJ.                                                                                                    | ]                                    |